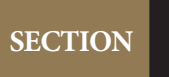

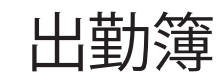

# Lesson 1 🕨

# 時刻を取り出す

# 使用ブック

日付関数

# ▶ 時刻を取り出す

● 現在の時刻を取り出します。

### ▷現在の時刻を取得する関数

Point

現在の時刻のみを取り出す関数はあ りません。そこで、現在の日付と時 刻を同時に表示する NOW 関数から 日付のシリアル値を引きます。 <作成例>

=NOW () -TODAY ()

# 使用する関数 =NOW() 現在の時刻を求めます

① 「E1」へ現在の時刻を表示します。

# ▶ 時間計算をする

- 勤務時間を計算します。
- ① 「F7」から「F21」へ「退社時間」-「出勤時間」で勤務時間を計算します。

② IF 関数を利用し、勤務がない日は勤務時間は空欄にします。

# ③ 「F22」に勤務時間の合計を表示します。

|    | А         | В        | С    | D    | E       | F       |
|----|-----------|----------|------|------|---------|---------|
| 1  |           |          |      |      | (16:55) |         |
| 2  | 出勤簿       |          |      |      |         |         |
| 3  |           |          | 2016 | 年    |         |         |
| 4  |           |          | 3    | 月分   |         |         |
| 5  |           |          |      |      |         |         |
| 6  | 日付        | 曜日       | 休日   | 出勤時間 | 退社時間    | 勤務時間    |
| 7  | 2016/3/1  | 火        | 休日   |      |         |         |
| 8  | 2016/3/2  | 水        |      | 8:15 | 17:00   | 0.36458 |
| 9  | 2016/3/3  | 木        |      | 8:30 | 18:20   | 0.40972 |
| 10 | 2016/3/4  | 金        |      | 9:15 | 19:25   | 0.42361 |
| 11 | 2016/3/5  | <u>±</u> |      | 9:00 | 17:30   | 0.35417 |
| 12 | 2016/3/6  | Β        |      | 9:10 | 18:25   | 0.38542 |
| 13 | 2016/3/7  | 月        | 休日   |      |         |         |
| 14 | 2016/3/8  | 火        | 休日   |      |         |         |
| 15 | 2016/3/9  | 水        | 臨時   |      |         |         |
| 16 | 2016/3/10 | 木        |      | 8:40 | 19:55   | 0.46875 |
| 17 | 2016/3/11 | 金        |      | 8:50 | 18:20   | 0.39583 |
| 18 | 2016/3/12 | <u>±</u> | 臨時   |      |         |         |
| 19 | 2016/3/13 | Β        |      | 8:20 | 19:40   | 0.47222 |
| 20 | 2016/3/14 | 月        | 休日   |      |         |         |
| 21 | 2016/3/15 | 火        | 休日   |      |         |         |
| 22 |           |          |      |      | 合計      | 3.27431 |
| 23 |           |          |      |      |         |         |

● 表示形式を変更します。

① 「F7」から「F21」の表示形式を「00:00」形式に変更します。

#### Point

#### ▷ユーザー定義の書式設定

「00:00」形式は、12時間表示のため 正確な合計時間が表示されません。 そこで[セルの書式設定]ダイアログ ボックスの「ユーザー定義」で書式を 作成します。

ユーザー定義の一覧に「[h]:mm」が あれば選択して利用します。ない場 合は「種類」のテキストボックスに入 力して作成します。 ② 「F22」の表示形式を24時間以上の表示ができる「[h]:mm」に変更します。

| 表示形式 配置 二                                                                     | オント 罫線 塗りつぶし 保護                                                                                                    |
|-------------------------------------------------------------------------------|----------------------------------------------------------------------------------------------------|
| 分類( <u>C</u> ):<br><sup> </sup>                                               | H>.7n.                                                                                                    |
| 標準<br>条値<br>通貨<br>会計<br>日付<br>時<br>クレンテージ<br>分数<br>指数<br>文字列<br>子の他<br>ユーザー定義 | 95500         78:35         種類(I):         [h]:mm         h:mei"mm"分"         h"時"mm"分"ss"秒"         yyyy/m/d h:mm         mm:ss         mm:ss.0         @         [h]:mm:ss |
|                                                                               | aaa<br>yyyy"年"m"月"d"日"<br>h:mm;@                                                                                                    |
| ~                                                                             | 削除( <u>D</u> )                                                                                                    |
| 基になる組み込みの表示所                                                                  | (式を選択し、新しい表示形式を入力してください。                                                                                                    |
|                                                                               | OK         キャンセル                                                                                                    |

|    | A         | В  | С  | D    | E     | F     |
|----|-----------|----|----|------|-------|-------|
| 5  |           |    |    |      |       |       |
| 6  | 日付        | 曜日 | 休日 | 出勤時間 | 退社時間  | 勤務時間  |
| 7  | 2016/3/1  | 火  | 休日 |      |       |       |
| 8  | 2016/3/2  | 水  |    | 8:15 | 17:00 | 8:45  |
| 9  | 2016/3/3  | 木  |    | 8:30 | 18:20 | 9:50  |
| 10 | 2016/3/4  | 金  |    | 9:15 | 19:25 | 10:10 |
| 11 | 2016/3/5  | 土  |    | 9:00 | 17:30 | 8:30  |
| 12 | 2016/3/6  | B  |    | 9:10 | 18:25 | 9:15  |
| 13 | 2016/3/7  | 月  | 休日 |      |       |       |
| 14 | 2016/3/8  | 火  | 休日 |      |       |       |
| 15 | 2016/3/9  | 水  | 臨時 |      |       |       |
| 16 | 2016/3/10 | 木  |    | 8:40 | 19:55 | 11:15 |
| 17 | 2016/3/11 | 金  |    | 8:50 | 18:20 | 9:30  |
| 18 | 2016/3/12 | ±  | 臨時 |      |       |       |
| 19 | 2016/3/13 | B  |    | 8:20 | 19:40 | 11:20 |
| 20 | 2016/3/14 | 月  | 休日 |      |       |       |
| 21 | 2016/3/15 | 火  | 休日 |      |       |       |
| 22 |           |    |    |      | 合計    | 78:35 |
|    | 1         |    |    |      |       |       |

## ● 時間の補正をします。

| 使用する関数1         |                     |  |  |  |
|-----------------|---------------------|--|--|--|
| =MROUND (数値,倍数) | 数値を指定した値の倍数で四捨五入します |  |  |  |
| 使用する関数2         |                     |  |  |  |
| =TIME (時,分,秒)   | 時刻のシリアル値を求めます       |  |  |  |

## Point

「G6」には「補正」と入力し、罫線を追加して表のレイアウトを整えます。

① 「G 列」に 30 分未満は切り捨て、30 分以上は切り上げをして、給与支払い対象と なる勤務時間を算出します。また、エラーが表示されないようにしましょう。